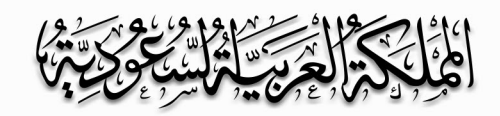

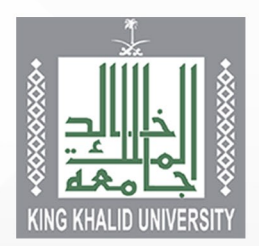

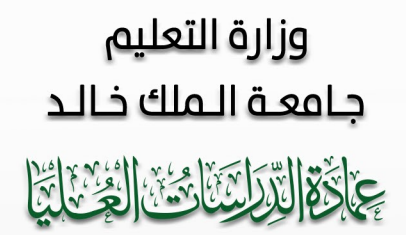

## الدليل الإرشادي

IN TRUE PROPERTY AND

## للتقديم على بوابت القبول لبرامج الدراسات العليا

## بجامعت الملك خالد

1222

الدليل الإرشادي

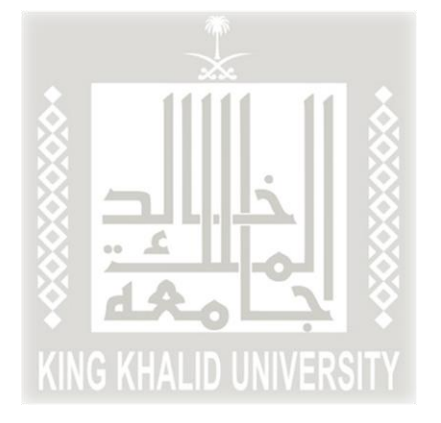

الدليل الإرشادي لتعبئة طلب قبول الدراسات العليا (١٤٤٤ه)

أخي المتقدم... أختي المتقدمة لضمان فرصتك في عملية القبول في برامج الدراسات العليا، ولمساعدتنا على إجراء عملية القبول بكل دقّة وشفافية؛ نرجو منك التأكد من تعبئة جميع حقول طلب القبول الإلكتروني والتحقق من صحتها، حيث سيتم استبعاد أي طلب غير مكتمل أو أي طلب يحتوي على بيانات غير صحيحة.

مع دعائنا لكم بالتوفيق

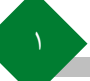

| القبول 🝷 إدخال الطلبات 🔹 التحقق من الوثائق 🔹 أكاديمي 🔹 |                      |
|--------------------------------------------------------|----------------------|
| دليل التخصصات في الجامعة                               |                      |
| طلب قبول الدبلوم التطبيقي                              |                      |
| طلب قبول الدراسات العليا 🗾 🖉 🔁 د مما                   |                      |
| طلب إكمال درجة البكالوريوس لحملة الدبلوم               |                      |
| استعراض النسبة المؤهلة والموزونة واختبارات القبول      |                      |
| 📥 تسجیل الدخول                                         |                      |
|                                                        |                      |
| اسم المستخدم                                           |                      |
|                                                        |                      |
|                                                        | فول على الرابط       |
| هن نشیت خنمه انشر ؛                                    | https://regis        |
|                                                        | <u>nttps://regis</u> |

|               | Admission Entry Application | Check documentations   Academic      |
|---------------|-----------------------------|--------------------------------------|
|               | University Major Plans      |                                      |
|               | طلب قبول الدبلوم التطبيقي   | 1500000 D                            |
| -             | High Application Online     | Academia                             |
| University Br | University Bridge           |                                      |
|               | Applicant Marks             |                                      |
|               |                             | 📥 Login                              |
|               |                             | Username                             |
|               |                             | Password Forgot your password? Enter |
|               |                             |                                      |

١- يقوم المتقدم/ة بالدخول على الرابط
 <u>https://registration.kku.edu.sa/</u>
 .kku/ui/staff/homeIndex.faces
 ٢- اختيار اللغة المناسبة والضغط على
 أيقونة (القبول) ثم اختيار (طلب قبول
 دراسات عليا).

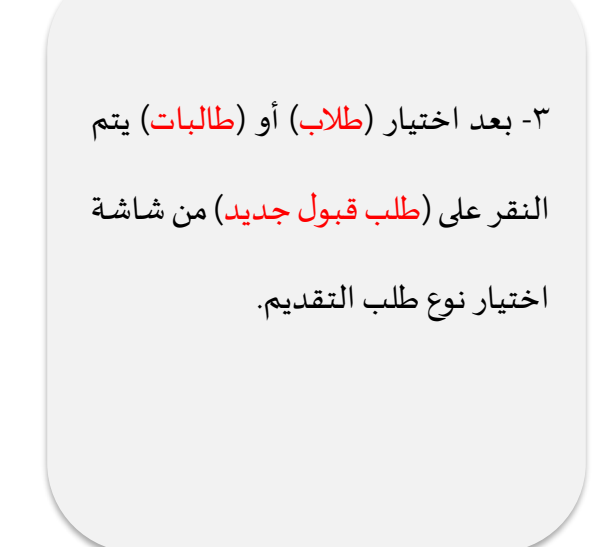

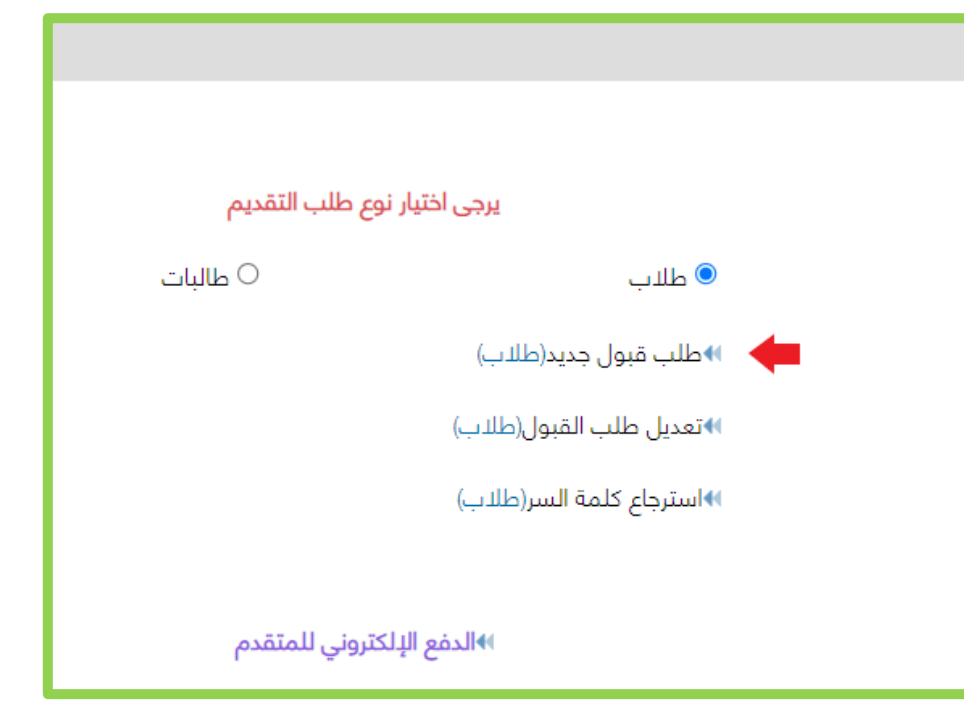

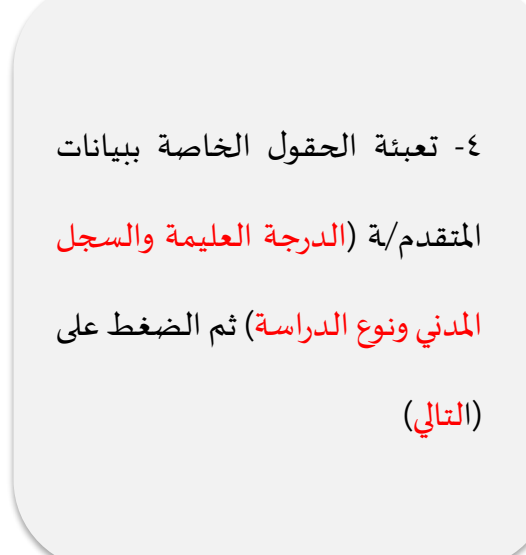

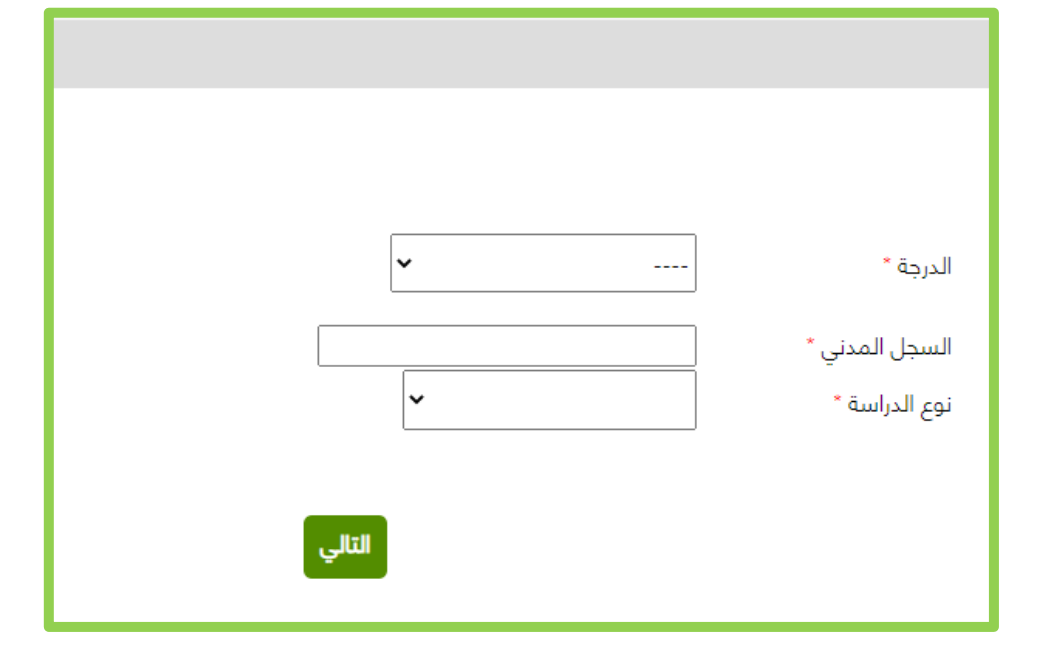

الخطوة

| <b></b> _           | استیون<br>1<br>5                                                                                                    |                                                                                                    |
|---------------------|----------------------------------------------------------------------------------------------------|----------------------------------------------------------------------------------------------------|
| ى هذه العلامة(*)يجب | الحقول التي تحتوي عل                                                                                                    |                                                                                                    |
| د                   | 료 تسجیل طالب جدی                                                                                                    |                                                                                                    |
|                     | فصل القبول                                                                                                    |                                                                                                    |
|                     | الدرجة                                                                                                    | ٥- تعبئة الحقول الخاصة ببيانات                                                                                                    |
|                     | السجل المدني *                                                                                                    | المتقدم/ة حيث الحقول التي بجانبها                                                                                                    |
|                     | البريد الالكتروني *                                                                                                    | (*) حقول إجبارية                                                                                                    |
|                     | 🗟 بيانات الطالب الأساسية                                                                                                    |                                                                                                    |
|                     | (اسم الطالب بالعربية)                                                                                                    |                                                                                                    |
| الأب '              | الاسم الأول *                                                                                                    |                                                                                                    |
|                     |                                                                                                    |                                                                                                    |
| من واقع جواز السفر) | (اسم الطالب باللغة الانجليزية ا                                                                                                    |                                                                                                    |
| her Name *          | Family *                                                                                                    |                                                                                                    |
|                     |                                                                                                    |                                                                                                    |
|                     | *āiəll                                                                                                    |                                                                                                    |
|                     | ميسيه                                                                                                    |                                                                                                    |
| × •                 | مدينة السكري *                                                                                                    |                                                                                                    |
| 66                  | سید استن                                                                                                    |                                                                                                    |
| 🔍 ذکر 🔾 أنثى        | پردن<br>الجنس <del>*</del>                                                                                                    |                                                                                                    |
| 🔵 سليم 🖲 ذو احتيا   | الحالة الصحية *                                                                                                    |                                                                                                    |
|                     | <ul> <li>من واقع جواز السفر)</li> <li>من واقع جواز السفر)</li> <li>من واقع جواز السفر)</li> <li>من واقع جواز السفر)</li> <li>من واقع جواز السفر)</li> <li>من واقع جواز السفر)</li> <li>من واقع جواز السفر)</li> <li>من واقع جواز السفر)</li> </ul> | الحقول التي تحتوي على هذه العلامة ()يجب<br>5<br>الحقول التي تحتوي على هذه العلامة ()يجب<br>فصل القبول<br>السجل المدني •<br>الريد الذلكتروني •<br>البريد الذلكتروني •<br>البريد الذلكتروني •<br>الجنسية •<br>الجنسية الأم •<br>الجنسي •<br>الجنس •<br>الحالة الصحية • • سليم • ذو احتيا |

۲- الضغط على (التالي) بعد تعبئة

جميع الحقول الإجبارية.

|                                                  |                                           | 🖬 بيانات الميلاد                       |  |
|--------------------------------------------------|-------------------------------------------|----------------------------------------|--|
|                                                  |                                           | تاريخ الميلاد *                        |  |
|                                                  | ~                                         | البلد *                                |  |
|                                                  |                                           | 重 المهنة                               |  |
|                                                  | الا أعمل اعمل                             | أعمل *                                 |  |
|                                                  | •                                         | جهة العمل *                            |  |
|                                                  | · •                                       | الوظيفة*                               |  |
|                                                  | ليعتقد ولمرحلة الدكتوراه التفرغ التام     | يلزم لمرحلة الماجستير موافقة خد        |  |
|                                                  |                                           |                                        |  |
| امعة أخرى                                        | خريج جامعة الملك خالد الله لدي شهادة من ج | نوع الشهادة                            |  |
|                                                  | ×                                         | دولة الشهادة *                         |  |
| اذا لم تكن الجامعة من ضمن القائمة اختر خيار أخرى | ×                                         | الجامعة *                              |  |
|                                                  | ·                                         | التخصص السابق *                        |  |
|                                                  | ~                                         | نوع الدراسة *                          |  |
|                                                  | من                                        | معدل الجامعة *                         |  |
|                                                  | ~                                         | التقدير *                              |  |
|                                                  | (هجري)                                    | سنة التخرج *                           |  |
|                                                  |                                           | adalah satu 🗖                          |  |
|                                                  |                                           | سە شخص يەكى: الاتصال بە*               |  |
|                                                  | · · ·                                     | اسم سبيس يسي الشيس بر<br>صلة القرابة * |  |
| الدخال يقم الحوال مع يما الدولة كالآتي .         | 966                                       | *. lloo                                |  |
| با إنكال (نشر البيوال للغ (نثر البيولة عاليني)   |                                           | بوس                                    |  |

## الدليل الإرشادي

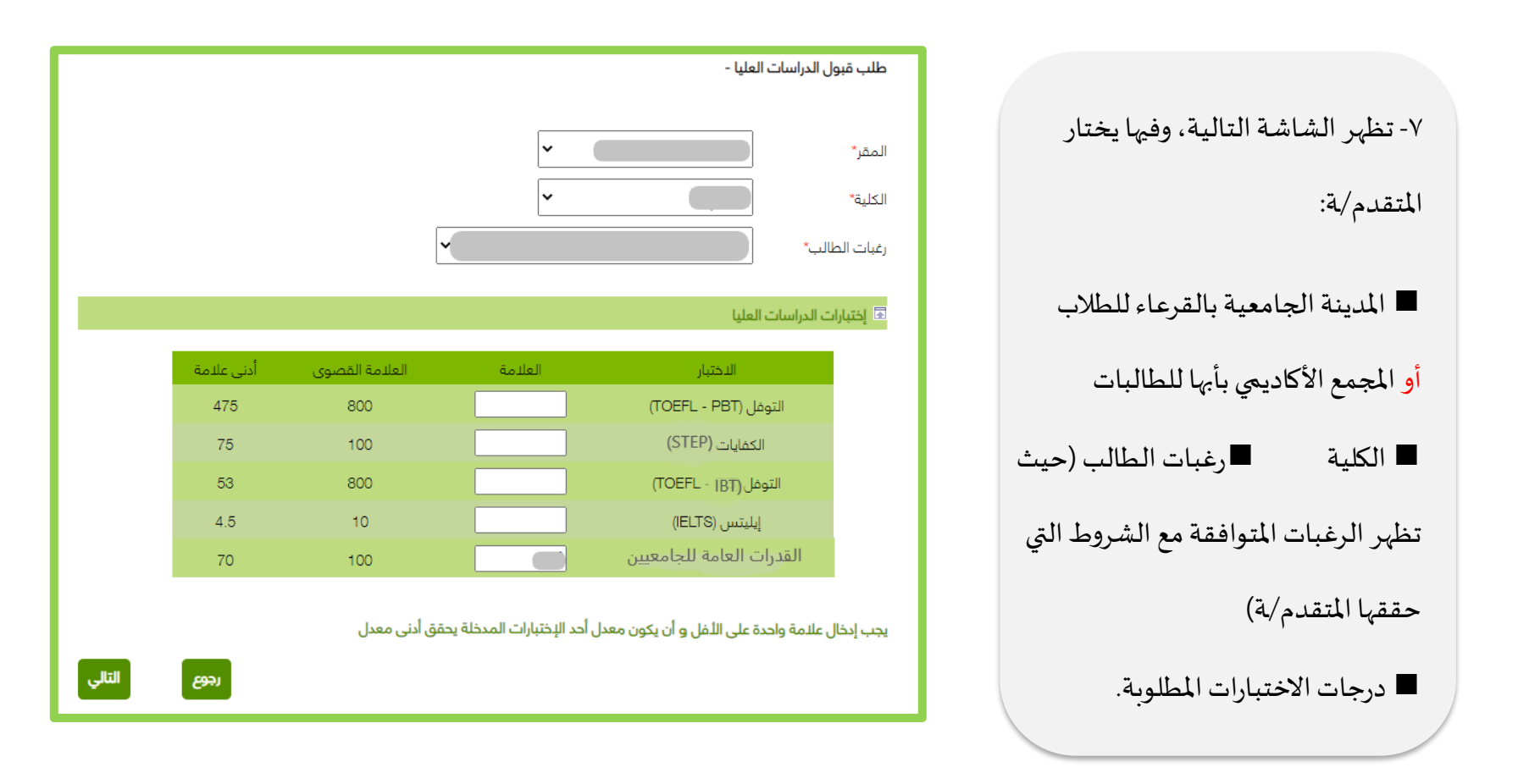

٨- تظهر شاشة رغبات الطالب بناء
على ما تم إدخاله من قبل المتقدم/ة
في الخطوات السابقة.

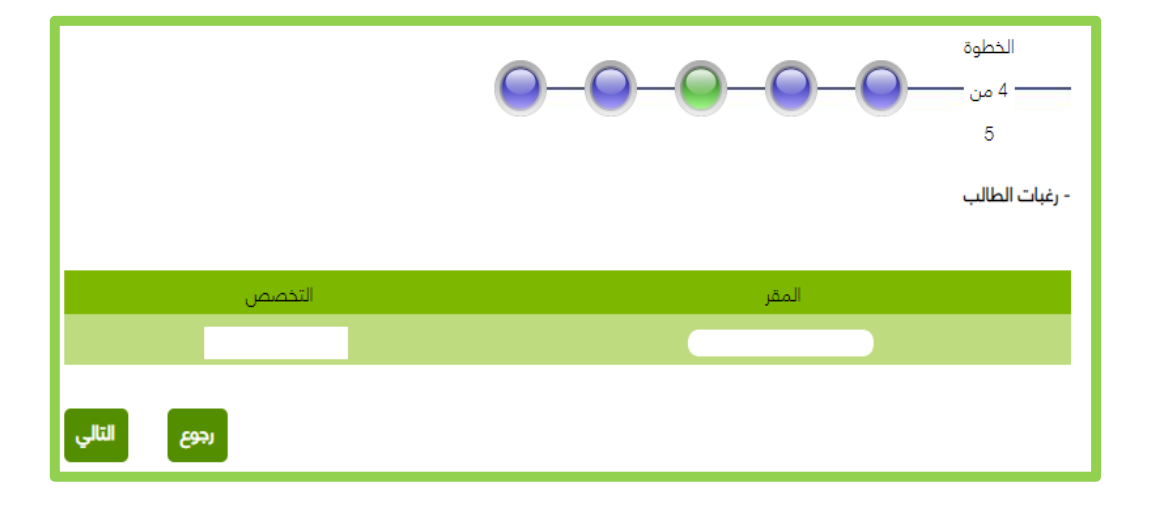

للقبول.

- تحميل الوثائق

- يجب ان يكون امتداد الملف PDF - لاستكمال الطلب, يجب تحميل جميع المرفقات المطلوبة ٩- في هذه الشاشة يتم الضغط على إجباري؟ اسم الوثيقة حالة الوثيقة اسم الوثيقة التسلسل إظهار (تحميل) لتحميل الوثائق المطلوبة إظهار تم تحميل الوثيقة تحميل نعم السجل الاكاديمى 1 إظهار تم تحميل الوثيقة تحميل نعم أصل وثيقة البكالوريوس 2 اصل شهادة التوفل او ما يعادلها 3 لم يتم تحميل الوثيقة تحميل ----نعم إظهار تم تحميل الوثيقة تحميل الهوية الوطنية / الاقامه 4 نعم تم تحميل الوثيقة تحميل موافقة جهة عمل مبدئية للمعيدين والمحاضرين إظهار Ш 5 إظهار تم تحميل الوثيقة تحميل التوصيات العلمية 6 نعم

> ١٠- بعد الضغط على (تحميل) في الشاشة السابقة، تظهر الشاشة التالية، وفيها يتم اختيار الملف المراد إرفاقه، ثم الضغط على زر (تحميل) ثم الرجوع إلى الشاشة السابقة، وهكذا لجميع الملفات. ١١- للتأكد من صحة تحميل الوثائق يُرجى الضغط على زر (اظهار) في الشاشة السابقة.

| تحميل الوثائق                                                             |
|---------------------------------------------------------------------------|
| السجل الاكاديمي<br>رحم ياحتيار الملف بالضغط على زر Choose file ثم اضغط زر |
| اختیار ملف pdf.                                                           |
|                                                                           |
|                                                                           |
|                                                                           |
| I                                                                         |

۷

وهكذا يكون المتقدم/ة أدخل طلب القبول الإلكتروني، وحصل على رقم طلب.

يُرجى حفظ رقم الطلب لأهميته عند مراجعتك طلب القبول.

رقم الطلب

نشكر لكم التقديم على جامعة الملك خالد

:

عزيزي المتقدم/ عزيزتي المتقدمة: تم استلام طلبك بنجاح، ولا يعني حصولك على رقم طلب قبولك بالبرنامج، وعليك متابعة أخبار القبول عبر الموقع الإلكتروني للعمادة وحسابها على تويتر.

انهاء